# Editing Documents Offline

AIA Contract Documents online service offers two options for editing documents depending on your needs:

- Offline using Microsoft<sup>®</sup> Office Word
- Online using AIA Contract Documents Online Editor

This quick guide provides steps on how to **edit your documents offline**.

Offline editing is recommended when large or complex edits are expected. Additional details regarding the benefits of editing documents offline vs online are included below.

## **Offline Editing**

### Use offline editing if:

- You would like to edit your agreements using Microsoft® Office Word,
- You want the ability to work offline without an Internet connection,
- You will be making substantial and/or more complex edits such as adding or editing tables, inserting numbering and bullets, etc.
- You would like to leverage the full functionality of Word

#### Limitations:

- Cannot utilize the online Share For Review function
- Cannot create custom templates to re-use
- Cannot insert Contacts
- Cannot insert clauses from the library

## **Online Editing**

#### Use online editing if:

• You would like to make quick and small/simple changes such as making a correction,

- Inserting a picture,
- Inserting Contacts from your distribution list

• You don't have Microsoft<sup>®</sup> Office Word desktop software on your computer or mobile device, e.g. editing using your tablet. **Steps for Online Editing**.

#### Limitations:

• Online Editor is a lite web browser-based editor, which does not provide all the available features which Word offers and you are custom to

• Print Preview is only in PDF format

• Creating tables and adding rows and columns are not as robust and not as user - friendly as Word

• For security reasons, editing sessions time out after 20 minutes if no activity is detected in the browser

• Copy and paste with complex tags from another Word document can result in errors due to Word format and the online editor's XML compatibility and conversion

• The online experience can be cumbersome if you are performing complex edits and have a slow internet connection

# Steps for Offline Editing

#### Step 1 - Download

#### a. Creating a document from the Template Library

At the top of the menu, click on **Template Library** and then click on **More Action** next to the document you would like to work on. Select **Edit Offline** as shown below and this will download your document to your computer.

|                                                                                                    |                                                                                                    |                                                                                                    |                                                                                                    | •                                                                                      |
|----------------------------------------------------------------------------------------------------|----------------------------------------------------------------------------------------------------|----------------------------------------------------------------------------------------------------|----------------------------------------------------------------------------------------------------|----------------------------------------------------------------------------------------|
| Projects                                                                                                    |                                                                                                    |                                                                                                    |                                                                                                    |                                                                                        |
|                                                                                                    |                                                                                                    |                                                                                                    |                                                                                                    |                                                                                        |
|                                                                                                    |                                                                                                    |                                                                                                    | Search Projects                                                                                                    | GO                                                                                     |
|                                                                                                    |                                                                                                    |                                                                                                    |                                                                                                    |                                                                                        |
| Create New Project                                                                                                    | Project Details                                                                                                    |                                                                                                    | Project Manual D                                                                                                    | elete Project Edit Project Data                                                        |
| Sort By Modified Date                                                                                                    | Project Name                                                                                                    |                                                                                                    |                                                                                                    | View Project Data 🛦                                                                    |
| Solito, Produce Date                                                                                                    | Pochis House - Documents                                                                                                    |                                                                                                    |                                                                                                    | Create Desumant                                                                        |
| Pochis House                                                                                                    |                                                                                                    |                                                                                                    |                                                                                                    | Create Document Import File                                                            |
|                                                                                                    | There are no desuments to display                                                                                                    |                                                                                                    |                                                                                                    |                                                                                        |
|                                                                                                    | There are no documents to display                                                                                                    |                                                                                                    |                                                                                                    | NN                                                                                     |
|                                                                                                    |                                                                                                    |                                                                                                    |                                                                                                    | $\mathbf{X}$                                                                           |
|                                                                                                    |                                                                                                    |                                                                                                    |                                                                                                    |                                                                                        |
|                                                                                                    |                                                                                                    |                                                                                                    |                                                                                                    |                                                                                        |
|                                                                                                    |                                                                                                    |                                                                                                    |                                                                                                    |                                                                                        |
|                                                                                                    |                                                                                                    |                                                                                                    |                                                                                                    |                                                                                        |
|                                                                                                    |                                                                                                    |                                                                                                    |                                                                                                    |                                                                                        |
|                                                                                                    |                                                                                                    |                                                                                                    |                                                                                                    |                                                                                        |
|                                                                                                    |                                                                                                    |                                                                                                    |                                                                                                    |                                                                                        |
| Projects                                                                                                    |                                                                                                    |                                                                                                    |                                                                                                    | 7700                                                                                   |
| TUEUIS                                                                                                    |                                                                                                    |                                                                                                    |                                                                                                    |                                                                                        |
|                                                                                                    |                                                                                                    |                                                                                                    |                                                                                                    |                                                                                        |
|                                                                                                    |                                                                                                    |                                                                                                    | Search Projects                                                                                                    | GO                                                                                     |
|                                                                                                    |                                                                                                    |                                                                                                    | Search Projects                                                                                                    | 60                                                                                     |
|                                                                                                    | Project Details                                                                                                    |                                                                                                    | Search Projects Project Manual D                                                                                                    | GO<br>elete Project Edit Project Data                                                  |
| Create New Project                                                                                                    | Project Details                                                                                                    |                                                                                                    | Search Projects Project Manual D                                                                                                    | GC<br>elete Project Edit Project Data                                                  |
| Create New Project<br>Sort By Modified Date                                                                                                    | Project Details<br>Project Name*3                                                                                                    |                                                                                                    | Search Projects Project Manual D                                                                                                    | GO<br>elete Project Data<br>View Project Data A                                        |
| Croate New Project<br>Sort By Modified Date<br>Select Templat                                                                                                    | Project Details<br>Project Name**                                                                                                    |                                                                                                    | Search Projects<br>Project Manual D                                                                                                    | GC<br>elete Project Data<br>View Project Data ▲<br>a Document Import File              |
| Croate New Project<br>Sort By Modified Date                                                                                                    | Project Details<br>Project Name**                                                                                                    |                                                                                                    | Search Projects<br>Project Manual D                                                                                                    | GC<br>elete Project Data<br>View Project Data A<br>view Project Data A                 |
| Croate New Project<br>Sort By Modified Date<br>Pothis House<br>Standard                                                                                                    | Project Details<br>Project Name**<br>Custom Favorites                                                                                                    | Iter by                                                                                                    | Search Projects<br>Project Manual D                                                                                                    | GO<br>elete Project Data<br>View Project Data A<br>e Document Import File              |
| Create New Project<br>Sort By Modified Date<br>Pochie House<br>Standard                                                                                                    | Project Details<br>Project Name*T<br>Custom Favorites F                                                                                                    | Iter by                                                                                                    | Search Projects<br>Project Manual D                                                                                                    | GO<br>elete Project Edit Project Data<br>View Project Data A                           |
| Croate New Project<br>Sort By Modified Date<br>Pothis House<br>Standard<br>Template ID                                                                                                    | Project Details<br>Project Name**<br>Custom Favorites Fi<br>Template Name                                                                                                    | lter by<br>Template<br>Series                                                                                     | Search Projects<br>Project Manual D<br>C<br>C<br>C<br>C<br>C<br>C<br>C<br>C<br>C<br>C<br>C<br>C<br>C                                                                                                    | GO<br>elete Project Edit Project Data<br>View Project Data A<br>e Document Import File |
| Create New Project<br>Sort By Modified Date<br>Pochie House<br>Standard<br>Template ID<br>A101-2007                                                                                                    | Project Details Project Name* Custom Favorites Fi Template Name Owner-Contractor Agreement - Stipulated Sum                                                                                                    | lter by<br>Template<br>Series<br>A-Series                                                                         | Search Projects Project Manual Project Manual Coventional Edit Offline                                                                                                    | GO elete Project Edit Project Data View Project Data e Document Import File            |
| Creato New Project<br>Sort By Modified Date<br>Pochie House<br>Standard<br>Template ID<br>A101-2007 SP                                                                                                    | Project Details Project Name*  Custom Favorites Fi Template Name Owner-Contractor Agreement - Stipulated Sum Owner/Contractor Agreement - Subjulated Proj                                                                                                    | Iter by<br>Template<br>Series<br>A-Series<br>A-Series                                                             | Search Projects Project Manual Project Manual Conventional Edit Offline Conventional Edit Offline Conventional Edit Offlin | GO elete Project Edit Project Data View Project Data e Document Import File            |
| Create New Project Sort By Modified Date Pochis House Standard Template ID A101-2007 A101-2007 SP A101-2017                                                                                                    | Project Details Project Name*  Custom Favorites Fi Custom Favorites Fi Owner-Contractor Agreement - Stipulated Sum Owner/Contractor Agreement - Stipulated Sum Owner/Contractor Agreement - Stipulated Sum                                                                                                    | Iter by<br>Template<br>Series<br>A-Series<br>A-Series<br>A-Series<br>A-Series                                     | Search Projects Project Manual Project Manual O Conventional Edit Offline Conventional Edit Offline Conventional Edit Offl | GO<br>elete Project Edit Project Data<br>View Project Data A                           |
| Create New Project<br>Sort By Modified Date<br>Pochis House<br>Standard<br>Template ID<br>A101-2007<br>A101-2017 Ex                                                                                                    | Project Details Project Name*  Custom Favorites Fi Custom Favorites Fi Ovner-Contractor Agreement - Stipulated Sum Ovner/Contractor Agreement - Stipulated Sum Ovner-Contractor Agreement - Stipulated Sum Ovner-Contractor Agreement - Stipulated Sum Ovner-Contractor Agreement - Stipulated Sum Ovner-Contractor Agreement - Stipulated Sum                                                                                                    | Iter by Template<br>Series<br>A-Series<br>A-Series<br>A-Series<br>A-Series<br>A-Series                            | Search Projects Project Manual Project Manual O Conventional Edit Offline Conventional Edit Offline Convention Convention | GO<br>eleta Project Edit Project Data<br>View Project Data A<br>e Document Import File |
| Create New Project Sort By Modified Date Pochis House Standard Template ID A101-2007 A101-2007 A101-2017 Extended to the second second | Project Details Project Name*  Project Name*  Custom Favorites Fi Custom Favorites Fi Ovner-Contractor Agreement - Stipulated Sum Ovner/Contractor Agreement - Stipulated Sum Ovner/Contractor Agreement - Stipulated Sum Ovner/Contractor Agreement - Stipulated Sum Ovner/Contractor Agreement - Stipulated Sum Ovner/Contractor Agreement - Stipulated Sum Ovner/Contractor Agreement - Stipulated Sum Ovner/Contractor Agreement - Stipulated Sum Ovner/Contractor Agreement - Stipulated Sum Ovner/Contractor Agreement - Stipulated Sum Ovner/Contractor Agreement - Stipulated Sum Ovner/Contractor Agreement - Stipulated Sum Ovner/Contractor Agreement - Stipulated Sum Ovner/Contractor Agreement - Cost Plus Fee vi | Iter by                                                                                                    | Search Projects Project Manual Project Manual Conventional Edit Offline Conventional Edit Offline Conventional Edit Offlin | GO<br>elata Project Data<br>View Project Data A<br>a Document Import File              |
| Create New Project<br>Sort By Modified Date<br>Pochis House<br>Standard<br>Template ID<br>A101-2007<br>A101-2007 Ex<br>A101-2017 Ex<br>A102-2017                                                                                                    | Project Details Project Name*  Custom Favorites Fi  Custom Favorites Fi  Custom Contractor Agreement - Stipulated Sum Owner/Contractor Agreement - Stipulated Sum Owner/Contractor Agreement - Stipulated Sum Owner/Contractor Agreement - Cost Plus Fee wi Owner/Contractor Agreement - Cost Plus Fee wi Owner/Contractor Agreement - Cost Plus Fee wi                                                                                                    | Iter by<br>Template<br>Series<br>A-Series<br>A-Series<br>A-Series<br>A-Series<br>A-Series<br>A-Series             | Search Projects Project Manual Project Manual Conventional Edit Offline Conventional Edit Offline Conventional Conventional Edit Offline Conventional Conventional Edit Offline Conventional Conventional Edit Offline Conventional Conventional Edit Offline Conventional Conventional Conventional Edit Offline Conventional Conventional Conventiona | GO<br>elata Project Data<br>View Project Data A                                        |
| Create New Project<br>Sort By Modified Date<br>Pochis House<br>Standard<br>Template ID<br>A101-2007<br>A101-2007<br>A101-2017 Ex<br>A101-2017<br>A102-2017 Ex                                                                                                    | Project Details         Project Name***       Favorites       Fill         Custom       Favorites       Fill         Custom       Favorites       Fill         Custom       Favorites       Fill         Owner-Contractor Agreement - Stipulated Sum<br>Owner/Contractor Agreement - Sustainable Proj<br>Owner/Contractor Agreement - Sustainable Proj<br>Owner/Contractor Agreement - Cost Plus Fee wi<br>Owner/Contractor Agreement - Cost Plus Fee wi<br>Owner/Contractor Agreement - Cost Plus Fee wi         ibit A       Owner/Contractor Agreement - Cost Plus Fee wi                                                                                                    | Iter by<br>Template<br>Series<br>A-Series<br>A-Series<br>A-Series<br>A-Series<br>A-Series<br>A-Series<br>A-Series | Search Projects Project Manual Project Manual Conventional Edit Offline Conventional Edit Offline Conventional Edit Offline Conventional Edit Offline Conventional Edit Offline Conventional Edit Offline Conventional Edit Offline Conventional Edit Offline Conventional Edit Offline Conventional Edit Offline Conventional Edit Offline Conventional Edit Offline Conventional Conventional Conventiona | GO<br>elete Project Edit Project Data<br>View Project Data A<br>Document Import File   |

#### **b.** Creating Document from Projects

From the **Projects** tab, click on the project you want to create the document from the left pane. Under <project name> – Documents, click **Create Document**. From the **Select Template** popup window, a list of templates will be available for you to select. Next to the template which you want to create draft, click **Edit Offline**.

| nome Projects remplate Library Contai                                                                                                    |                                                                                                    |                                                                                                    |                                                                                                    |
|----------------------------------------------------------------------------------------------------|----------------------------------------------------------------------------------------------------|----------------------------------------------------------------------------------------------------|----------------------------------------------------------------------------------------------------|
| Projects                                                                                                    |                                                                                                    |                                                                                                    |                                                                                                    |
|                                                                                                    |                                                                                                    |                                                                                                    |                                                                                                    |
|                                                                                                    |                                                                                                    | Search P                                                                                                    | GO                                                                                                    |
| Create New Project<br>Sort By Modified Date +<br>Pochis House                                                                                                    | Project Details<br>Project Name**<br>Pochis House - Documents<br>There are no documents to display                                                                                                    |                                                                                                    | rroject Manual Delete Project Edit Project Data<br>View Project Data                                                                                   |
|                                                                                                    |                                                                                                    |                                                                                                    |                                                                                                    |
| Projects                                                                                                    |                                                                                                    |                                                                                                    |                                                                                                    |
| Projects                                                                                                    |                                                                                                    | Search P                                                                                                    | rojects GO                                                                                                    |
| Projects                                                                                                    | Project Details                                                                                                    | Search P                                                                                                    | rojects GO                                                                                                    |
| Projects<br>Create New Project                                                                                                    | Project Details                                                                                                    | Search P                                                                                                    | rojects GO<br>roject Manual Delete Project Edit Project Data<br>View Project Data                                                                      |
| Projects Create New Project Sort By Modified Date Pochis House Select Template                                                                                                    | Project Details<br>Project Name**                                                                                                    | Search P                                                                                                    | rojects GO<br>roject Manual Delete Project Edit Project Data<br>View Project Data<br>View Project Data                                                 |
| Projects Create New Project Sort By Modified Date Pochis House Standard Standard                                                                                                    | Project Details<br>Project Name**<br>Custom Favorites Fil                                                                                                    | Search P<br>F                                                                                                    | rojects GO<br>roject Manual Delete Project Edit Project Data<br>View Project Data &<br>CO                                                              |
| Projects Creats New Project Sort By Modified Date Pochis House Select Template Standard Template ID                                                                                                    | Project Details<br>Project Name*<br>Custom Favorites Fil<br>Template Name                                                                                                    | Search P<br>F<br>Iter by<br>Template Template<br>Series Family                                                                                                    | rojects GO<br>roject Manual Delete Project Edit Project Data<br>Vew Project Data A<br>Vew Project Data A<br>CO<br>CO                                   |
| Projects Create New Project Sort By Modified Date Podchis House Select Template Standard Template ID A101-2007                                                                                                    | Project Details Project Name* Custom Favorites Fil Template Name Ovner-Contractor Agreement - Stipulated Sum                                                                                                    | Search P<br>F<br>Iter by<br>Template<br>Series<br>A-Series<br>Conventional                                                                                                    | ojects GO<br>roject Manual Delete Project Edit Project Data<br>View Project Data A<br>view Project Data A<br>view Project Data A<br>CO<br>Edit Offline |
| Projects Create New Project Sort By Modified Date Potchis House Select Template Standard Template ID A101-2007 SP                                                                                                    | Project Details Project Name* Custom Favorites Fil Template Name Owner-Contractor Agreement - Stipulated Sum Owner/Contractor Agreement - Sustainable Proj                                                                                                    | Search P<br>F<br>Iter by<br>Template<br>Series<br>A-Series<br>Conventional<br>A-Series<br>Conventional                                                                                                    | ojects GO<br>roject Manual Delete Project Edit Project Data<br>View Project Data<br>view Project Data<br>Co<br>Edit Offline<br>E fine                  |
| Projects Create New Project Sort By Modified Date Potchis House Select Template Standard Template ID A101-2007 SP A101-2007 SP A101-2017                                                                                                    | Project Details Project Name* Custom Favorites Fil Template Name Owner-Contractor Agreement - Stipulated Sum Owner/Contractor Agreement - Stipulated Sum Owner/Contractor Agreement - Stipulated Sum Owner-Contractor Agreement - Stipulated Sum                                                                                                    | Search P<br>F<br>Search P<br>Template Template<br>Series Family<br>A-Series Conventional<br>A-Series Conventional<br>A-Series Conventional                                                                                                    | ojects GO<br>roject Manual Delete Project Edit Project Data<br>Vew Project Data A                                                                      |
| Projects Create New Project Sort By Modified Date Pochis House Standard Template ID A101-2007 SP A101-2017 Exhi                                                                                                    | Project Details<br>Project Name*  Custom Favorites Fil  Custom Favorites Fil  Comer/Contractor Agreement - Stipulated Sum Owner/Contractor Agreement - Stipulated Sum Owner/Contractor Agreement - Stipulated Sum Owner/Contractor Agreement - Stipulated Sum Other A Owner/Contractor Agreement                                                     | Search P<br>F<br>Series<br>A-Series<br>A-Series<br>A-Series<br>Conventional<br>A-Series<br>Conventional<br>A-Series<br>Conventional<br>A-Series<br>Conventional<br>A-Series<br>Conventional                                                                                                    | ojects GO<br>roject Manual Delete Project Edit Project Data<br>Vew Project Data A<br>vew Project Data A<br>CO<br>Edit Offine<br>Edit Offine            |
| Projects Create New Project Sort By Modified Date Pochis House Standard Template ID A101-2007 A101-2017 Exhi A102-2007                                                                                                    | Project Details Project Name* Custom Favorites Fil Custom Favorites Fil Custom Contractor Agreement - Stipulated Sum Owner/Contractor Agreement - Stipulated Sum Owner/Contractor Agreement - Stipulated Sum Owner/Contractor Agreement - Stipulated Sum Owner/Contractor Agreement - Ocus Plus Fee wi                                               | Search P<br>Search P<br>Iter by<br>Template Template<br>A-Series Conventional<br>A-Series Conventional<br>A-Series Conventional<br>A-Series Conventional                                                                                                    | ojects GO<br>roject Manual Delete Project Edit Project Data<br>View Project Data A                                                                     |
| Projects Create New Project Sort By Modified Date Pochis House Standard Template ID A101-2007 A101-2017 Exhi A102-2007 A102-2017 Exhi A102-2017 Exhi A102-20 | Project Details Project Name* Custom Favorites Fil Custom Favorites Fil Owner/Contractor Agreement - Stipulated Sum Owner/Contractor Agreement - Stipulated Sum Owner/Contractor Agreement - Stipulated Sum Owner/Contractor Agreement - Out Plus Fee wl Owner/Contractor Agreement - Cost Plus Fee wl Owner/Contractor Agreement - Cost Plus Fee wl | Search P Search P Iter by Template Series Conventional A-Series Conventional A-Series Conventional A-Series Conventional A-Series Conventional A-Series Conventional A-Series Conventional A-Series Conventional A-Series Conventional A-Series Conventional A-Series Conventional A-Series Conventional A-Series Conventional A-Series Conventional Conventional Co | ojects CO<br>roject Manual Delete Project Edit Project Data<br>Wew Project Data &<br>CO<br>CO<br>CO<br>CO                                              |

#### Step 2 – Edit

Open the downloaded document in Microsoft<sup>®</sup> Office Word to make your edits and save your document locally.

**Note:** The project details will be copied to your document, if you create the document from the Project tab. **The project details will not be copied to your document, if you create the document from the Template Library.** 

# **AIA** Contract Documents

#### Step 3 - Upload

Log back in and click on **Projects** at the top of the menu. If you do not have an existing project, click on **Create New Project** to create a project first. Then upload your agreement document by clicking on **Import File**, click **Choose File** and find the location of your document. You may then click **OK** to start uploading as shown below.

| Home Projects Template Library Co         | ontacts                                          |                                          |                                                                 | •                 |  |  |  |
|-------------------------------------------|--------------------------------------------------|------------------------------------------|-----------------------------------------------------------------|-------------------|--|--|--|
| Projects                                  |                                                  |                                          |                                                                 | 1010              |  |  |  |
|                                           |                                                  |                                          | Search Projects                                                 | GO                |  |  |  |
|                                           | Project Details                                  |                                          | Project Manual Delete Project                                   | Edit Project Data |  |  |  |
| Create New Project Sort By Modified Date  | Project Name*  Pochis House                      |                                          |                                                                 | View Project Data |  |  |  |
| Pochis House                              | Detailed Description                             | Last Modified Date<br>05/15/2017 1:27 PM | Construction Contract / IPD Date                                | •                 |  |  |  |
|                                           |                                                  | Project Numbers<br>Architect             | Owner-Architect or International C<br>Consultant Agreement Date | Client-           |  |  |  |
|                                           |                                                  | Contractor                               | Type of Contract                                                |                   |  |  |  |
|                                           | Project Location                                 | Owner                                    | Contract Cost Structure                                         |                   |  |  |  |
|                                           | Project Type<br>Residential- Multi-family        |                                          | Original Contract Sum                                           |                   |  |  |  |
|                                           |                                                  |                                          |                                                                 |                   |  |  |  |
|                                           | Project Team Distribution List                   |                                          |                                                                 |                   |  |  |  |
|                                           | Click 'Edit Project Data' to add to Project Team |                                          |                                                                 |                   |  |  |  |
|                                           | Pochis House - Documents                         |                                          | Create Docum                                                    | nent Import File  |  |  |  |
|                                           |                                                  |                                          |                                                                 | lh-               |  |  |  |
|                                           | There are no documents to display                |                                          |                                                                 | 6.1               |  |  |  |
| 2017 The American Institute of Architecte |                                                  |                                          |                                                                 |                   |  |  |  |
|                                           |                                                  | Project Numbers                          | Owner-Architect or International C                              | Client-           |  |  |  |
|                                           |                                                  | Architect                                | Consultant Agreement Date                                       |                   |  |  |  |
|                                           | Project Location                                 |                                          | General Construction                                            |                   |  |  |  |
|                                           | Project                                          | Owner                                    | Contract Cost Structure<br>Contract Sum                         |                   |  |  |  |
|                                           | Resid                                            | ×                                        | onginal contract cont                                           |                   |  |  |  |
|                                           | Choose File no file selected                     |                                          |                                                                 |                   |  |  |  |
|                                           | c                                                | OK Cancel                                |                                                                 |                   |  |  |  |
|                                           |                                                  | <b>d</b> 'M                              | _                                                               |                   |  |  |  |
|                                           | Pochis House - Documents                         |                                          | Create Docum                                                    | nent Import File  |  |  |  |
|                                           | There are no documents to display                |                                          |                                                                 |                   |  |  |  |

# **AIA** Contract Documents

#### Step 4 – Variance Check

From More Actions next to the document you uploaded, click Check Variances from the expanded pane and this will generate your Variance Check document in a PDF file. This allows you to check changes prior to finalize your document.

| Home Projects Template Library Con        | ntacts                                           |                                                    |                                                                 | ?                 |  |
|-------------------------------------------|--------------------------------------------------|----------------------------------------------------|-----------------------------------------------------------------|-------------------|--|
| Projects                                  |                                                  |                                                    |                                                                 |                   |  |
|                                           |                                                  | Sea                                                | rch Projects                                                    | GO                |  |
|                                           |                                                  | Project saved successfully                         |                                                                 |                   |  |
| Create New Project                        | Project Details                                  |                                                    | Project Manual Delete Project                                   | Edit Project Data |  |
| Son by Modified Date                      | Project Name*  Pochis House                      |                                                    |                                                                 | View Project Data |  |
| - 🔝 Pochis House                          | Detailed Description                             | Last Modified Date<br>05/16/2017 11:43 AM          | Construction Contract / IPD Date                                | •                 |  |
|                                           |                                                  | Project Numbers<br>Architect<br>Cynthla Cortes     | Owner-Architect or International C<br>Consultant Agreement Date | lient-            |  |
|                                           | Project Location                                 | Contractor<br>Nelson Cortes Rodriguez              | Type of Contract<br>General Construction                        |                   |  |
|                                           |                                                  | Owner<br>Silvia di Lena de Cortes                  | Contract Cost Structure<br>Contract Sum                         |                   |  |
|                                           | Project Type<br>Residential- Multi-family        |                                                    | Original Contract Sum                                           |                   |  |
|                                           | Project Team Distribution List                   |                                                    |                                                                 |                   |  |
|                                           | Click 'Edit Project Data' to add to Project Team |                                                    |                                                                 |                   |  |
|                                           | Pochis House - Documents                         |                                                    | Create Docum                                                    | ent Import File   |  |
|                                           | Document ID Type Document Nam                    | ne Comment                                         | Rename                                                          | v                 |  |
|                                           | A101-2017 🖷 A101-2017 - Wo                       | Orking Draft - 001-draft Customize as              | Template Move                                                   | More<br>Actions   |  |
|                                           | A101-2017 🗐 A101-2017 - Wo                       | orking Draft - 001-draft Review Status<br>Download | Delete<br>Email                                                 | More<br>Actions   |  |
|                                           |                                                  | Check Variance                                     | Print                                                           | bus   Next >>     |  |
|                                           |                                                  |                                                    | 'n                                                              |                   |  |
| 2017 The American Institute of Architects |                                                  | <b>P</b> .                                         |                                                                 |                   |  |
|                                           |                                                  |                                                    |                                                                 |                   |  |

## **AIA** Contract Documents

#### Step 5 – Finalize

Click Finalize next to the document you uploaded and this will generate your completed document in a PDF file.

| Home Projects Template L                 | ibrary Cor | itacts                      |      |                                          |        |                         |             | ?                 |
|------------------------------------------|------------|-----------------------------|------|------------------------------------------|--------|-------------------------|-------------|-------------------|
| Projects                                 |            |                             |      |                                          |        |                         |             |                   |
|                                          |            |                             |      |                                          |        |                         |             |                   |
|                                          |            |                             |      |                                          | Se     | arch Projects           |             | GO                |
|                                          |            | Project Detail              | s    |                                          |        | Project Manual Delete P | roject E    | dit Project Data  |
| Create New Project Sort By Modified Date | \$         | Project Name*  Pochis House |      |                                          |        |                         | Vi          | ew Project Data 🛦 |
|                                          |            | Pochis House - Documents    |      |                                          | Create | e Document              | Import File |                   |
| Pochis House                             |            |                             |      |                                          |        |                         |             |                   |
|                                          |            | Document ID                 | Туре | Document Name                            | Status | ▼ Last Modified         |             |                   |
|                                          |            | A101-2017                   |      | A101-2017 - Working Draft - 001-draft    | Draft  | 05/16/2017 12:05 PM F   | inalize     | More<br>Actions   |
|                                          |            | A101-2017                   |      | A101-2017 - Working Draft - 001-draft    | Draft  | 05/16/2017 12:05 PM     | Ih          | More<br>Actions   |
|                                          |            | A101-2017                   |      | A101-2017 - Working Draft - 001-draft    | Draft  | 05/16/2017 11:54 AM     | ויין        | More<br>Actions   |
|                                          |            | A101-2017                   |      | A101-2017 - Checked Draft - 001-draft(1) | Draft  | 05/16/2017 11:48 AM     |             | More<br>Actions   |
|                                          |            | A101-2017                   | ۲.   | A101-2017 - Working Draft - 001-draft    | Draft  | 05/16/2017 11:41 AM     | inalize     | More<br>Actions   |

#### **Additional Resources**

**Training Tools** – We provide training tools such as webinars, video tutorials, and beginners guides.

**Knowledge Base** – Our Knowledge Base is searchable and includes information to Getting Started and frequently asked questions on Document and Software.

**Customer Support Site** – Need help? Find out all the ways you can get AIA Contract Documents support.

Offline Editing - Steps for Offline Editing. Watch video >

Online Editing - Steps for Online Editing. Watch video >